# Panduan Pembagian Penilai Persepsional Oleh PSD-PTU

- 1. Masuk ke halaman SISTER-PT lalu masukkan username dan password sebagai PSD-PTU.
- 2. Masuk ke menu Layanan Serdos, maka akan tampil halaman dengan beberapa menu seperti di bawah.

| O Sertifikasi D                                                                                                    | losen                            |             |                 |              |  |
|----------------------------------------------------------------------------------------------------|----------------------------------|-------------|-----------------|--------------|--|
| Sertifikasi                                                                                                    | Dosen KEMENRISTEKDIKTI Tahun 201 | 9 Sesi ke-1 |                 |              |  |
| Saat ini sedang berlangsung SERDOS KEMENRISTEKDIKTI Sesi ke-1<br>• Pengisian Biodata dan Persepsional berlangsung dari 19 Maret 2019 00.00.00 sampai 19 Maret 2019 23.59.59<br>• Penilaian Asesor berlangsung dari 18 Maret 2019 00.00.00 sampai 19 Maret 2019 23.59.59<br>• Yudisium Internal berlangsung dari 18 Maret 2019 00.00.00 sampai 19 Maret 2019 23.59.59<br>• Yudisium Nasional berlangsung dari 18 Maret 2019 00.00.00 sampai 19 Maret 2019 23.59.59<br>• Tanggal Sertifikat berlangsung dari 18 Maret 2019 00.00.00 sampai 19 Maret 2019 23.59.59 |                                  |             |                 |              |  |
| Verfikasi Data D3                                                                                                    |                                  |             |                 |              |  |
| No 斗                                                                                                    | Nama J†                          | NIDN        | Kelompok Bidang | Keterangan 🎼 |  |
| 1                                                                                                    | DEWI SEPTIANA                    | 0019098001  | Sosial          |              |  |
| 2                                                                                                    | SUSANA LUWI HARTINI              | 0019066005  | Ekonomi         |              |  |
| 3                                                                                                    | SURANTO                          | 0029095502  | Pendidikan      |              |  |
| 4                                                                                                    | TORKIS LUMBAN TOBING             | 0027026301  | Sosial          |              |  |
| 5                                                                                                    | NASRULLAH YUSUF                  | 0029095509  | Ekonomi         |              |  |
| 6                                                                                                    | KISWATI                          | 0010105712  | Pendidikan      |              |  |
| -                                                                                                    |                                  |             |                 |              |  |
| (                                                                                                    | DARIYUS                          | 0003096003  | Ekonomi         |              |  |

3. Pilih Menu Pembagian Penilai Persepsional DYS, maka akan tampil seperti halaman berikut

| Fein                       | Jagian Ferniai Fersepsi D13 h                                                                                                    | EMENKIS IEKDIK II Se                                                                                                    | Tuos Tanun 2019 Sesi ke-1                                                                       |                                      |                   |  |
|----------------------------|----------------------------------------------------------------------------------------------------|----------------------------------------------------------------------------------------------------|-------------------------------------------------------------------------------------------------|--------------------------------------|-------------------|--|
| Pemba<br>Dengar<br>(Bisa d | gian Persepsional untuk Calon DYS<br>n catatan Calon DYS, Rekan Sejawa<br>idapatkan dengan melakukan registr<br>gian Persepsional harus dilakukan s | sudah dibuka, silahkan lakuk<br>I, dan Atasan harus memiliki<br>asi mandiri di halaman SISTE<br>ebelum <b>19 Maret 2019 23:59</b> : | an penugasan penilai persepsion<br>Akun SISTER sebagai Dosen<br>ER PT kemudian di sync agar dat | aal.<br>a akun bisa sampai ke pusat) |                   |  |
| lenampil                   | kan 10 • entitas                                                                                                    |                                                                                                    |                                                                                                 |                                      | Pencarian:        |  |
| No 🏭                       | Nama/NIDN                                                                                                    | 11 Asal PT 11                                                                                                    | Status Akun Calon DYS                                                                           | Penugasan Penilai Persepsional 💷     | Aksi              |  |
| 1                          | ADE ARIEF KOMARA<br>0009027502                                                                                                    | Universitas Lampung                                                                                                    | Sudah Memiliki Akun                                                                             | Belum Dibagi PP                      | Lakukan Penugasan |  |
| 2                          | AGUS RIYANTO<br>0022088605                                                                                                    | Universitas Lampung                                                                                                    | Sudah Memiliki Akun                                                                             | Belum Dibingi PP                     | Lakukan Penugasan |  |
| 3                          | AHMAD NUGRAHA<br>0018015803                                                                                                    | Universitas Lampung                                                                                                    | Sudah Memiliki Akun                                                                             | Relum Dilongi PP                     | Lakukan Penugasan |  |
| 4                          | AHMAD SAIFUDIN<br>0009077705                                                                                                    | Universitas Lampung                                                                                                    | Sudah Memiliki Akun                                                                             | Belam Dibagi PP                      | Lakukan Penugasan |  |
| 5                          | ASIH BUDI KURNIAWATI<br>0014028402                                                                                                    | Universitas Lampung                                                                                                    | Sudah Memiliki Akun                                                                             | Belam Dibagi PP                      | Lakukan Penugasan |  |
| 6                          | BUDI KURNIAWAN<br>0029128102                                                                                                    | Universitas Lampung                                                                                                    | Sudah Memiliki Akus                                                                             | Belum Dibingi PP                     | Lakukan Penugasan |  |
| 7                          | DAMAR WIBISONO<br>0015038504                                                                                                    | Universitas Lampung                                                                                                    | Sudah Memiliki Akun                                                                             | Belum Dibagi PP                      | Lakukan Penugasan |  |
| 8                          | DARIYUS                                                                                                    | Universitas Lampung                                                                                                    | Sudah Memiliki Akun                                                                             | Behum Dibagi PP                      | Lakukan Penugasan |  |

- 4. Terdapat beberapa informasi seperti:
  - Nama/NIDN calon DYS, dan asal PT
  - Status Akun Calon DYS, untuk mengetahui apakah calon DYS sudah memiliki akun sister atau belum
  - Penugasan Penilia Persepsional, untuk mengetahui apakah calon DYS sudah dibagi Penilai Persepsionalnya.
  - Aksi, berupa tombol untuk melakukan aksi pembagi penilai persepsional
- 5. Pilih dosen yang akan dibagikan penilai persepsionalnya lalu klik tombol Lakukan Penugasan

| No 💵 | Nama/NIDN                      | Asal PT 👘           | Status Akun Calon DYS 👘 | Penugasan Penilai Persepsional 👘 | Aksi Iî                       |
|------|--------------------------------|---------------------|-------------------------|----------------------------------|-------------------------------|
| 1    | ADE ARIEF KOMARA<br>0009027502 | Universitas Lampung | Sudah Memiliki Akun     | Belum Dibagi PP                  | Lakukan Penugasan Klik Tombol |

## 6. Maka akan tampil seperti halaman berikut

| Penugasan Penilai Persepsi DYS KEMENRISTEKDIKTI Serdos Tahun 2019 Sesi ke-1                             |                                                                                                    |                             |                     |             |
|----------------------------------------------------------------------------------------------------|----------------------------------------------------------------------------------------------------|-----------------------------|---------------------|-------------|
| Nama Calon DYS                                                                                          |                                                                                                    |                             | ADE ARIEF KOMARA    |             |
| NIDN                                                                                                    |                                                                                                    |                             | 0009027502          |             |
| Asal PT                                                                                                 |                                                                                                    |                             | Universitas Lampung |             |
| Daftar Nama pada Atasan dan S<br>Apabila tidak ada pada daftar di<br>Atasan *<br>Sejawat *<br>Sejawat * | iejawat akan muncul ketika sudah memiliki akun seba<br>arapkan dosen tersebut untuk melakukan registrasi<br>Pilih Atasan<br>Pilih Sejawat<br>Pilih Sejawat<br>Pilih Sejawat | agai Dosen.<br>pada halaman | SISTER PT.          | *<br>*<br>* |
| <b>€</b> Kembali                                                                                        |                                                                                                    |                             | Т                   | igaskan PP  |

- 7. Lakukan pemilihan Atasan dan Sejawat dengan catatan:
  - Daftar nama yang muncul adalah dosen yang telah memiliki akun, jika ada calon penilai persepsional namun belum muncul diharapkan untuk menghimbau dosen tersebut untuk melakukan registrasi mandiri di halaman sisternya.
  - Apabila atasan berada di luar PT/dari PT yang berbeda, pilih Gunakan Token.

8. Contoh Pengisian Seperti pada gambar berikut

| A                | tasan *  | A EFFENDI (0006095904)         | Ŧ           |
|------------------|----------|--------------------------------|-------------|
| Se               | ejawat * | A SUDIRMAN (0005055407)        | Ŧ           |
| Se               | ejawat * | A YUDI EKA RISANO (0215077601) | Ŧ           |
| Se               | ejawat * | AANG NURYAMAN (0016037403)     | ٣           |
|                  |          |                                |             |
| <b>≮</b> Kembali |          |                                | Tugaskan PP |

9. Jika sudah terisi klik tombol Tugaskan PP, jika berhasil akan menampilkan pemberitahuan seperti berikut

| tekan Sejawat, d | dan Atasan harus memiliki <b>Akun SISTER sebagai Dose</b> | n             |
|------------------|-----------------------------------------------------------|---------------|
| kukan reg        |                                                           | ai ke pi      |
| s dilakuka       |                                                           |               |
| S                |                                                           |               |
|                  | Berhasil menugaska                                        | n PP enilai F |
| 7                |                                                           |               |
|                  |                                                           |               |
|                  | ОК                                                        |               |

10. Ketika semua sudah terbagi, kembali ke halaman layanan serdos dan memilih tombol Cetak Daftar Token PP Calon DYS.

| Ø Sertifikasi Dosen                                                                                                    |                                     |  |  |  |
|----------------------------------------------------------------------------------------------------|-------------------------------------|--|--|--|
| Sertifikasi Dosen KEMENRISTEKDIKTI Tahun 2019 Sesi ke-1                                                                                                    |                                     |  |  |  |
| Saat ini sedang berlangsung SERDOS KEMENRISTEKDIKTI Sesi ke-1<br>Pengisian Biodata dan Persepsional berlangsung dari 19 Maret 2019 00:00 00 sampai 19 Maret 2019 23:59:59<br>Penilaian Asesor berlangsung dari 18 Maret 2019 00:00 00 sampai 19 Maret 2019 23:59:59<br>Yudisium Internal berlangsung dari 18 Maret 2019 00:00 00 sampai 19 Maret 2019 23:59:59<br>Yudisium Nasional berlangsung dari 18 Maret 2019 00:00 00 sampai 19 Maret 2019 23:59:59<br>Tanggal Sertifikat berlangsung dari 18 Maret 2019 00:00 00 sampai 19 Maret 2019 23:59:59 |                                     |  |  |  |
| ✓ Vertfikasi Data D3                                                                                                    | Klik Tombol untuk<br>mencetak Token |  |  |  |
| Menampikan 10 v entitas                                                                                                    | Pencarian:                          |  |  |  |

 Maka token akan terbuat dalam format PDF untuk di potong oleh PSD-PTU, dimasukkan dalam berita acara, dan dibagikan ke pimpinan. Contoh token:

#### Akun/Token Penilaian Persepsional Mahasiswa

| Nama DYS                                                     | DIAN ISWANDARU |  |
|--------------------------------------------------------------|----------------|--|
| NIDN                                                         | 0005078604     |  |
| Program Studi                                                | Kehutanan      |  |
| DMzYTI - berakhir sampai 19 Maret 2019                       |                |  |
| Akses Token bisa di url =                                    |                |  |
| http://localhost/sdid/frontend/public/penilaian_persepsional |                |  |

### Akun/Token Penilaian Persepsional Mahasiswa

| Nama DYS                                                     | DIAN ISWANDARU |  |
|--------------------------------------------------------------|----------------|--|
| NIDN                                                         | 0005078604     |  |
| Program Studi                                                | Kehutanan      |  |
| • ETMYTz - berakhir sampai 19 Maret 2019                     |                |  |
| Akses Token bisa di url =                                    |                |  |
| http://localhost/sdid/frontend/public/penilaian_persepsional |                |  |

## Akun/Token Penilaian Persepsional Mahasiswa

| Nama DYS                                 | DIAN ISWANDARU |  |  |
|------------------------------------------|----------------|--|--|
| NIDN                                     | 0005078604     |  |  |
| Program Studi                            | Kehutanan      |  |  |
| • 02zzTz - berakhir sampai 19 Maret 2019 |                |  |  |
| Akses Token bisa di url =                |                |  |  |

AKSC ., ..., .... .... ...